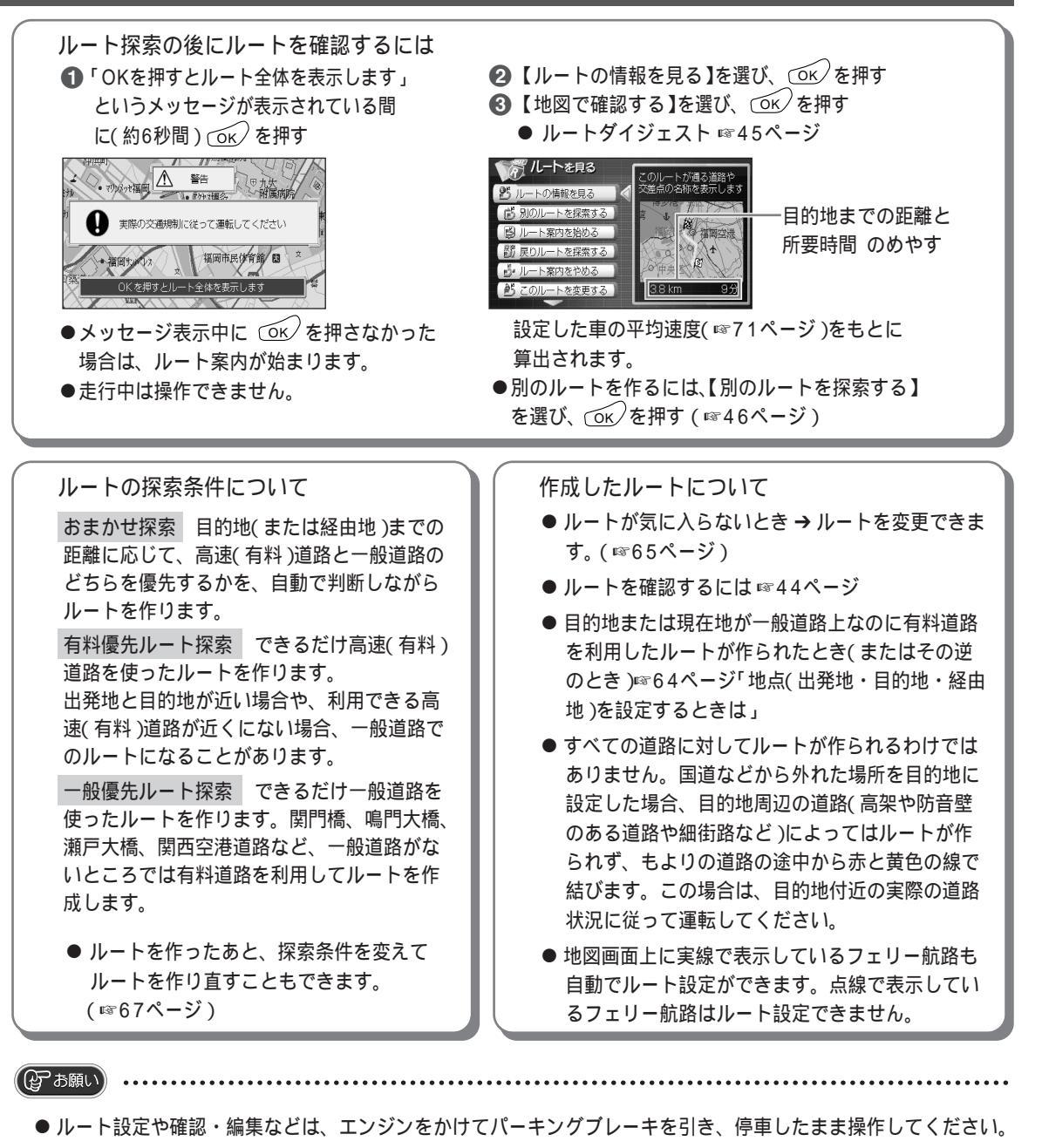

● ルート探索中に次の操作をすると、そのルートで設定した内容が消えます。始めからやり直してください。
● 電源を切る ● エンジンをかける ● <sup>ナビ・テレビ・ビデオ</sup>を押す

▲ あ知らせ ....

- ルート案内を中止するには → 底 を押す(地図画面に戻る)
- 探索中に探索条件を変えると、探索時間が少し長くなります。
- 地図からルートの表示を消したいとき → ☞63ページ「ルート案内と現在地案内を切り替える」
- 地図画面に戻るには → 地図画面が表示されるまで () 足る を押す
- ルート探索中に表示される車のデザインは、お好みに合わせて変えることができます。(☞73ページ)

ナビを始める らくらくルート案内